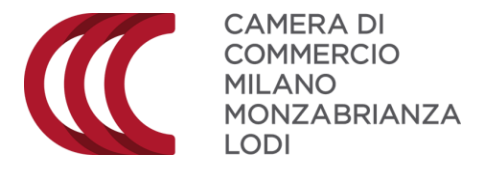

## **RICHIESTA VISTI POTERI DI FIRMA**

Effettuare l'accesso sulla piattaforma Cert'o: praticacdor.infocamere.it

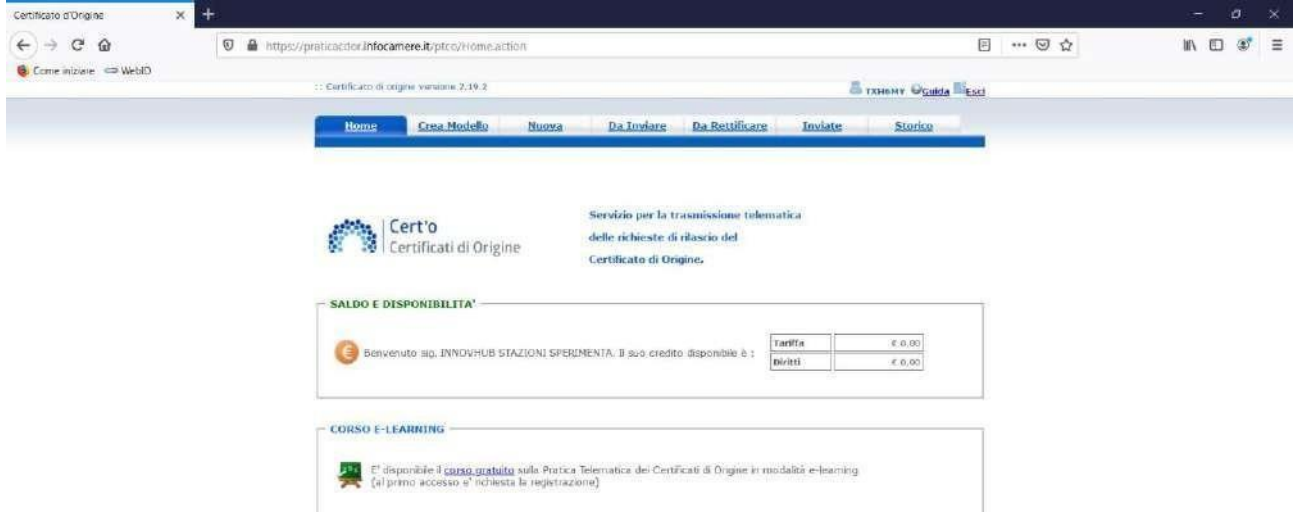

Se si paga con il conto Diritti, verificare di avere credito online; in caso contrario, effettuare prima la ricarica su registroimprese.it

## Cliccare su Crea modello

| Certificato d'Origina 🗙 🕂 |                                                                       | - 0 ×    |
|---------------------------|-----------------------------------------------------------------------|----------|
| (←) → C' @                | s://praticsedor/infocamere.it/ptcc/attore/CompilaFratics.action 🚥 😡 🕁 | ₩\ 🖸 💇 🗏 |
| 📵 Come iniziare 🗢 WebID   | 11 Certificato di origne vanime 2.59.2                                |          |
|                           | Home Crea Rostelo Nuova Da Inviare Da Rettilicare Inviate Storico     |          |
|                           | Cerca Impresa (Speditore):                                            |          |
|                           | CCLAA ~                                                               |          |
|                           | O. Cadice fiscale                                                     |          |
|                           | Cerca                                                                 |          |

Inserire Provincia e REA, oppure inserire Codice Fiscale, e poi cliccare su Cerca

| Come iniziare C G | <ul> <li>https://praticacdor.infc</li> </ul> | camere.it/,   | otco/attore/Comp#aPratica.action                            |                             |                        |         |           |              | 🖌 🖓 | m/ ( | п (9) |  |
|-------------------|----------------------------------------------|---------------|-------------------------------------------------------------|-----------------------------|------------------------|---------|-----------|--------------|-----|------|-------|--|
|                   | :: Certificato d                             | origine yors  | ione 2.19.2                                                 |                             |                        | 8       | тхнему    | Oguida Elesc | 8   |      |       |  |
|                   | Home                                         | Gre           | a Modelo <u>Nuova Da l</u> u                                | nviare Da Rett              | ilicare 1              | nviate  | 50        | orice        |     |      |       |  |
|                   | Cerca Imp                                    | resa (Spe     | ditore):                                                    |                             |                        |         |           |              |     |      |       |  |
|                   |                                              | 😢 Certific    | ato d'Origine - Mozilla Firefox                             |                             |                        | - 1     | >         | <            |     |      |       |  |
|                   | Codic                                        |               | https://praticac.dor.infocamere.it/ptco/.                   | attore/EseguiRicerca        | simprese action        | 🛛       |           | Ξ            |     |      |       |  |
|                   |                                              | Numero<br>Rea | Denominazione                                               | Indirizzo                   | Comune                 | Provinc | in Sede/I | ut a         |     |      |       |  |
|                   |                                              | MR-1798570    | INNOVIRUB - STAZIONI SPERIMENTALI PER<br>L'INDUSTRIA S.R.L. | VIA MERAVIER L 9/8          | HUANO                  | MI      | SE-0      |              | 1   |      |       |  |
|                   |                                              | MI-1798570    | INNOVINIB - STAZIONI SPERIMENTALI PER<br>L'INDUSTRIA S.R.L. | VIA GALLEO GALLEI,<br>1     | SAN DONATO<br>MILANESE | MI      | UL 3      |              |     |      |       |  |
|                   |                                              | MI-1798570    | INNOVHUB : STAZIONI SPERIMENTALI PER<br>L'INDUSTRIA S.R.L.  | VIA GRISEPPE<br>COLOMBO, 79 | MILANO                 | ML      | UL-2      |              |     |      |       |  |
|                   |                                              | MI-1798570    | INNOVHUB - STAZIONUSPERMENTALI PER<br>LTNDUSTRIA S.R.L.     | VIA GUSEFPE<br>COLOMBO, 83  | MILANO                 | MT      | 1.111     |              |     |      |       |  |
|                   |                                              | 4 elementi t  | invati è visualizzati                                       |                             |                        |         |           |              |     |      |       |  |

Selezionare la sede aziendale di competenza

|                         | CAMERA DI<br>COMMERCIO<br>MILANO<br>MONZABRIANZA<br>LODI                |         |         |
|-------------------------|-------------------------------------------------------------------------|---------|---------|
| Certificato d'Origina   | × +                                                                     |         | - ø ×   |
| (←) → ℃ @               | 👽 🚔 https://proticacdor.infocamere.it/ptcs/attore/CompilaPratics.action | ··· 🖂 🕁 | w\⊡ 😻 ≡ |
| 😻 Come iniziare 🗢 WebłD | :: Carbleaco di crigina variana 2.19.2                                  | d       |         |
|                         | Name Constitution Numero Da Taulara Da Partificana Inulata Station      |         |         |
|                         | mone vicenciore a monya palaminare parsecuncare inviate scorta          |         |         |
|                         |                                                                         |         |         |
|                         | Certa impresa (speanore):                                               |         |         |
|                         | CCTAA MI                                                                |         |         |
|                         | Iumero REA     1798570                                                  |         |         |
|                         | O Codice fiscale 97425580152                                            |         |         |
|                         | Cerca                                                                   |         |         |
|                         | Dati impresa (Speditore)                                                |         |         |
|                         | Denominazione: INNOVHUS - STAZIONI SPERIMENTALI PER L'INDUSTRIA S.R.L.  |         |         |
|                         | Comune: MILANO: (MI)<br>Trutificate VIA MEDAVIGI: 9/R CADI 20123        |         |         |
|                         |                                                                         |         |         |
|                         | Selezionare il tipo pratica                                             | -       |         |
|                         | Certificato di Origine                                                  |         |         |
|                         | S Certificato di Origine                                                |         |         |
|                         | Denuncia di Furto - Smarrimento                                         |         |         |
|                         | Dichiarazione di Corderimento Delega                                    |         |         |
|                         | Dichlarazione di Revoca Delega                                          |         |         |
|                         | Rithiesta Meti - Antorizzazioni - Conte cartificato                     |         |         |

Selezionare dal menu "Tipo pratica" la voce "Richiesta Visti – Autorizzazioni – Copie Certificato" e cliccare su Avvia Creazione.

| Certificato d'Origina 🛛 🗙 🕂 |                                                                                               |         | :#   | ø | × |
|-----------------------------|-----------------------------------------------------------------------------------------------|---------|------|---|---|
| ← → C @                     | ps://praticacdor.infocamere.it/ptco/attore/CresFratica.action                                 | ··· 🖾 🌣 | W\ 🖸 | 1 | ≡ |
| 🟮 Come iniziare 🗢 WeblD     | C: Certificato di origina Variativa 2.19.2                                                    |         |      |   |   |
|                             | Home Crea Modello Nuova Da Inviare Da Rettilicare Inviate Storico                             |         |      |   |   |
|                             | Impresa che richiede visiti e/o autorizzazioni                                                |         |      |   |   |
|                             | Denominazione: INNOVHUB - STAZIONI SPERIMENTALI PER L'INDUSTRIA S.R.L.<br>Comunei MILANO (MI) |         |      |   |   |
|                             | Indirizzat VIA MERAVIGLI, 9/6 CAPI 20123 Riferimenti richiesta                                |         |      |   |   |
|                             | Estremi Soggetto Richiedente                                                                  |         |      |   |   |
|                             | Note Richiesta                                                                                |         |      |   |   |
|                             |                                                                                               |         |      |   |   |
|                             |                                                                                               |         |      |   |   |

Compilare il modulo a due campi:

- Estremi soggetto richiedente: denominazione impresa

- Dettaglio richiesta: indicare il tipo di documento per il quale si richiede il visto (es.Visto su fattura esportazione n...)

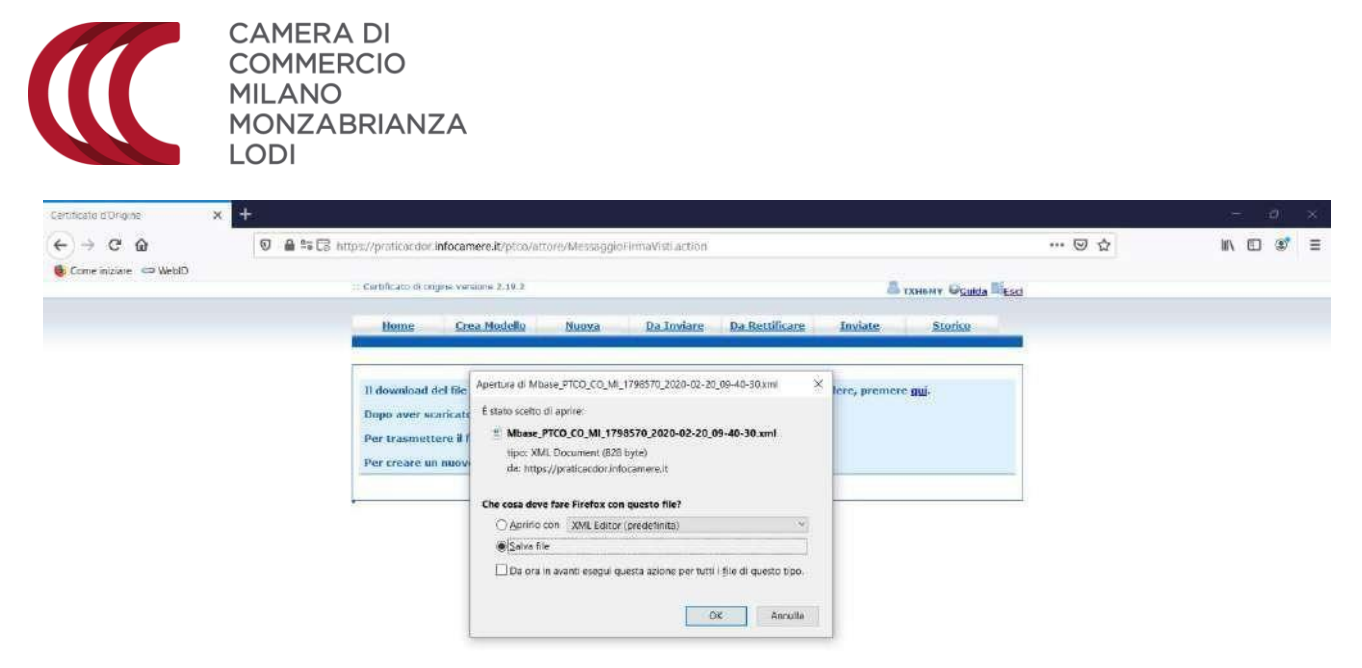

Cliccando su Conferma, si apre la finestra per scaricare il file del "Modello base" appena compilato.

## NB: se è la prima volta che si utilizza la piattaforma, potrebbe essere necessario disabilitare il blocco popup

| Certificato d'Origine X | < <del>+</del>                                                                                      | - ø ×      |
|-------------------------|----------------------------------------------------------------------------------------------------|------------|
| ← → C @                 | 🖸 🛔 💱 🔀 https://proticac.dor.infocamere.it/ptco/attore/MessaggiGFlimaVisti.action 🚥 🐨 🖸 🏠           | ± m\ □ 📽 ≡ |
| 😆 Come iniziare 🗢 WebID |                                                                                                    |            |
|                         | i: Certificato di sugne venuere 2:19.2                                                              |            |
|                         | Nume Cose Modello Numa Da Ingiare Da Pettilicare Ingiate Storico                                    |            |
|                         | andania ananitationenia anantan anantan anantani anantaninini anantanininini anantani<br>A          |            |
|                         |                                                                                                    |            |
|                         | Il download del file dovrebbe avvenire automaticamente, Qualora non dovesse soccedere, premere gui. |            |
|                         | Dopo aver scaricato il file è necessario firmarlo digitalmente.                                     |            |
|                         | Per trasmettere il file firmato premere "Continua"                                                  |            |
|                         | Per creare un movo modello premere "Nuovo Nodello"                                                  |            |
|                         | Continue Nuovo modello                                                                              |            |
|                         |                                                                                                    |            |

## Cliccare poi su Continua

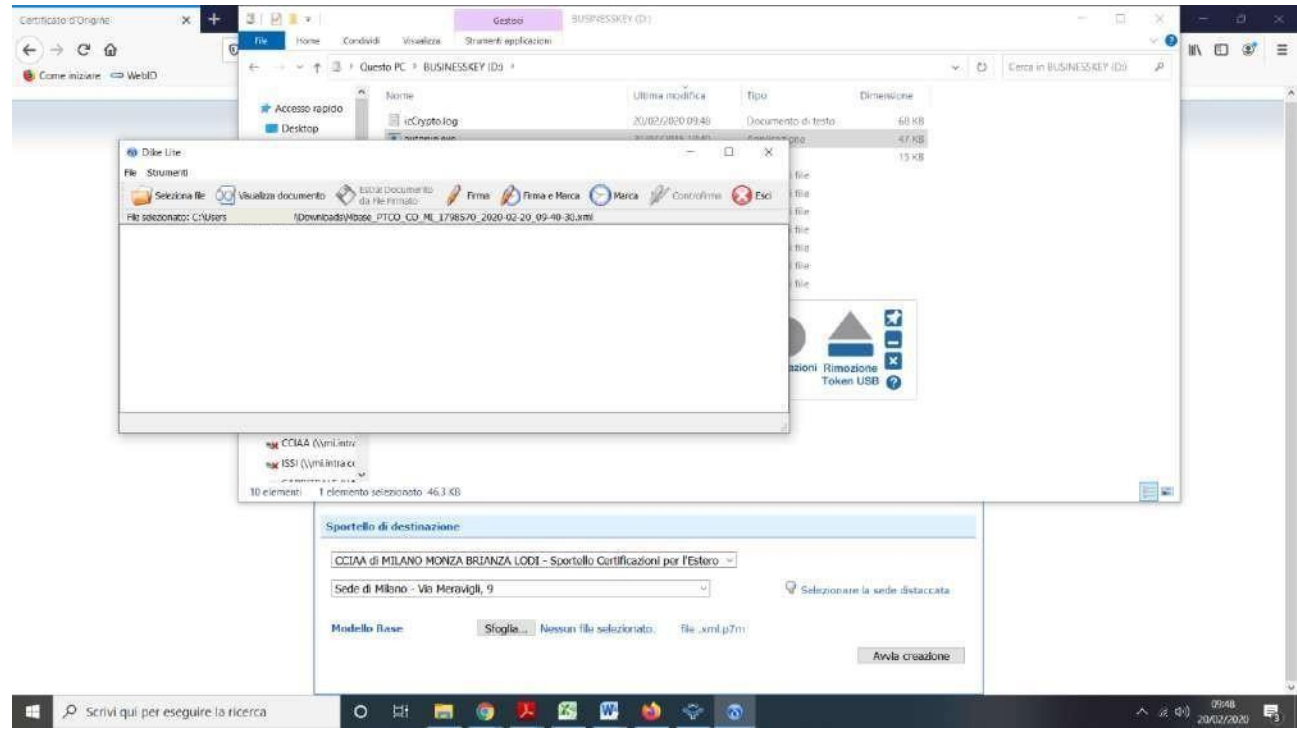

Effettuare la firma digitale del file del modello base

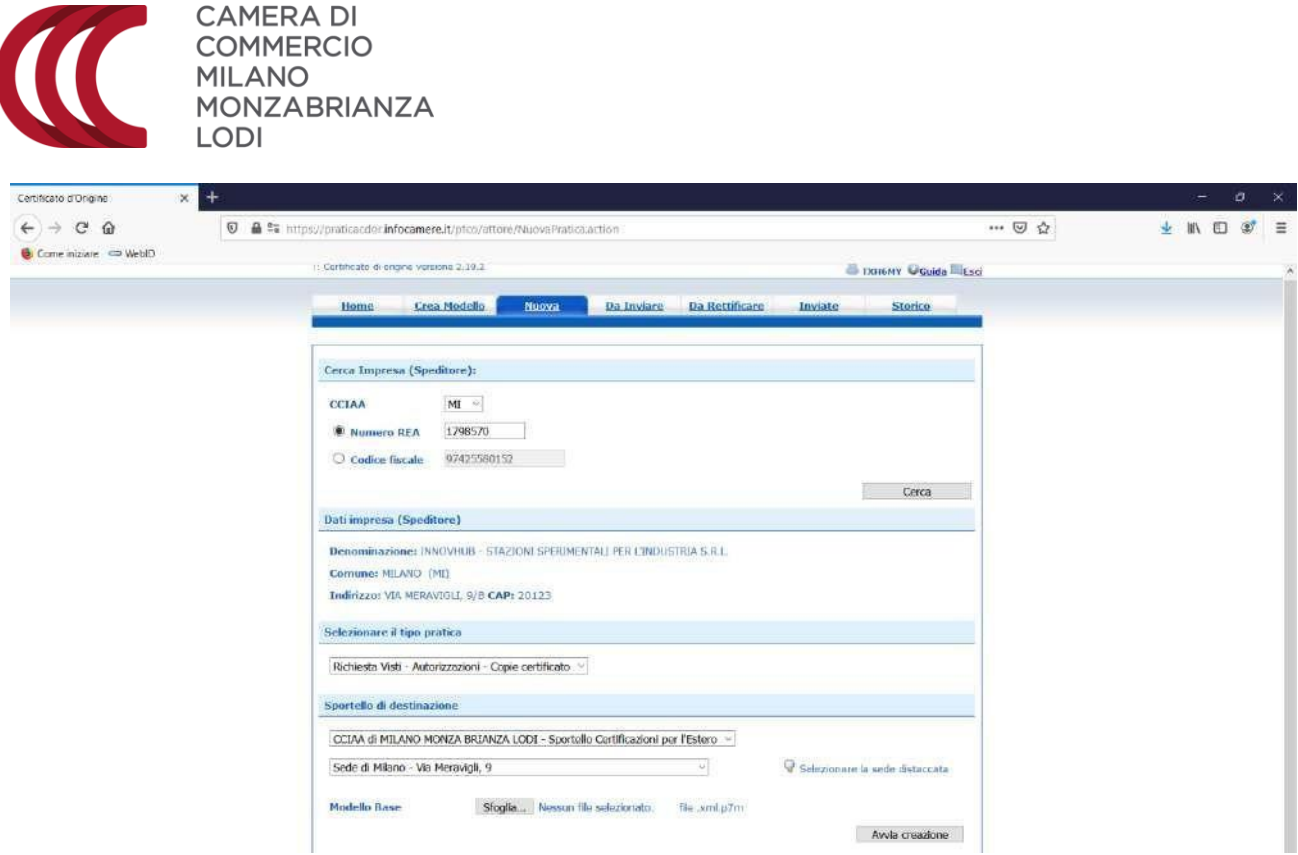

Cliccare su Sfoglia, selezionare il modello base firmato (che avrà quindi estensione .xml.p7m)

| Certificato d'Origina 🛛 🛪 🕂 |                                                                                                    |            |
|-----------------------------|----------------------------------------------------------------------------------------------------|------------|
| (←) → ℃ @ ■                 | 😫 https://praticaeder.infocamere.it/ptcs/attore/NuovaPratica.action : 🚥 😇 🏠                                        | ± M\ © 📽 Ξ |
| 🔞 Come iniziare 🗢 WeblD     | 11 Certificato di engine vorsione 2,19,2.                                                                          |            |
|                             | Home Grea.Nedello Moova Da.Inviare Da.Rettificare Inviate Storice                                                  |            |
|                             | Course Taxanana / Rowellings                                                                                       |            |
|                             | CCIAA MI ···                                                                                                    |            |
|                             | R Numero REA 1798570                                                                                               |            |
|                             | Codice fiscale 97425580152                                                                                         |            |
|                             | Dati impresa (Speditore)                                                                                           |            |
|                             | Denominazione: INNOVHUB - STAZIONI SPERUMENTALI PER L'INDUSTRIA S.R.L.                                             |            |
|                             | Comune: MILAND (MI)<br>Indirizzo: VIA MERAVIGLI, B/B CAP: 20123                                                    |            |
|                             | Selezionare il tipo pratica                                                                                        |            |
|                             | Richiesta Visti - Autorizzazioni - Copie certificato. \vee                                                         |            |
|                             | Sportello di destinazione                                                                                          |            |
|                             | CCIAA di MILANO MONZA BRIANZA LODI - Sportolio Certificazioni per l'Estero                                         |            |
|                             | Sede di Milijino - Vili Merdiviĝi, 9 · · · · · · · · · · · · · · · · · ·                                           |            |
|                             | Mindello Basse <u>Stoglin</u> Mbase_PTCD_CO_MI_1798570_2020-02-20_99-40-30.xml p7m file .xml p7m<br>Avvia creadone |            |

Cliccare poi su Avvia Creazione.

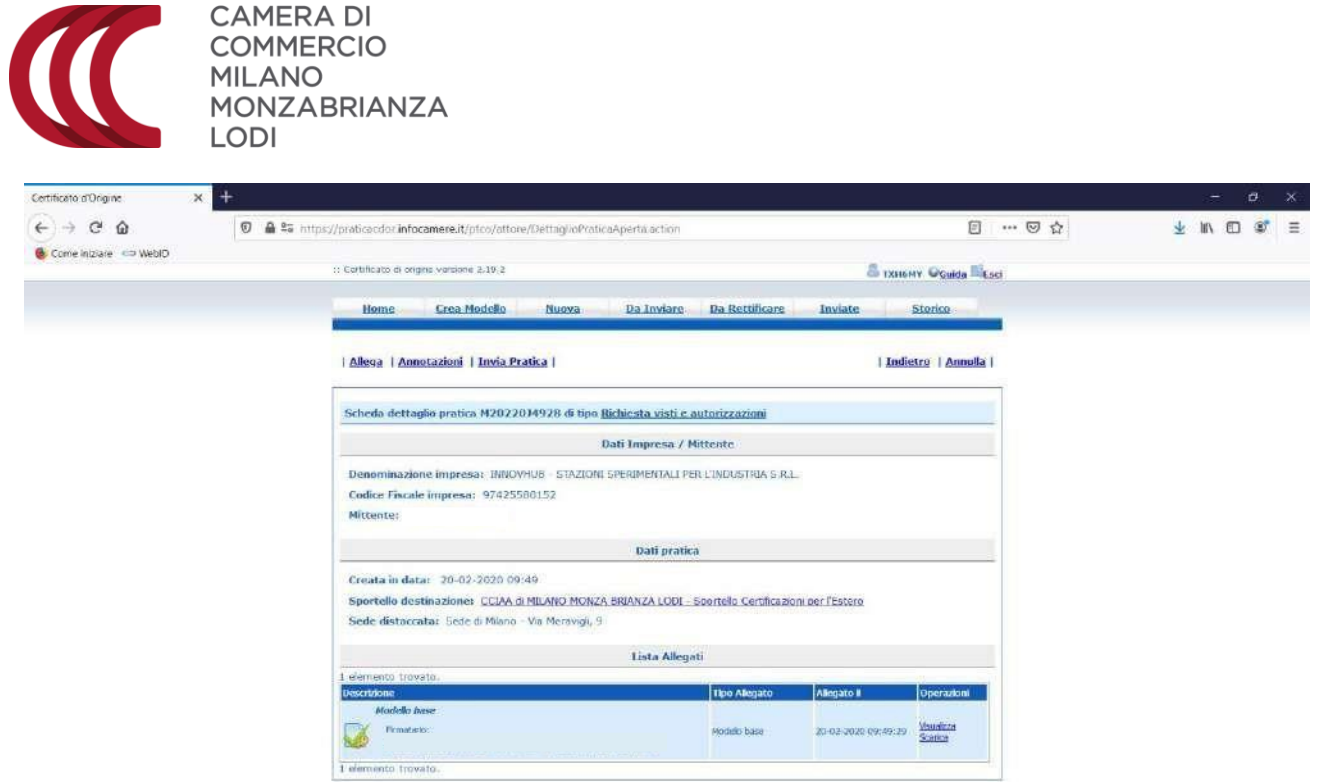

Nella schermata successiva, cliccare in alto a sinistra su Allega.

| Certificato d'Origine X | +                |                                 |                  |                    |                 |                 |         |               |             |   | 200 | ø | × |
|-------------------------|------------------|---------------------------------|------------------|--------------------|-----------------|-----------------|---------|---------------|-------------|---|-----|---|---|
| (←) → @ @               | 🖸 🔒 😂 https://pr | aticecdor infocame              | re.it/ptco/comm  | on/Inserimento     | Allegate action |                 |         |               | ··· 🖂 🕁     | * | 11/ |   | = |
| 👲 Come iniziare 🛛 WeblD | 31.G             | orbificato di origine ve        | arbionia (2,19,2 |                    |                 |                 | 8       | TXH6MY OGuida | Ga          |   |     |   |   |
|                         |                  | Home Gr                         | rea Modello      | Nuova              | Da Inviare      | Da Rettificare  | Inviate | Storico       | linger -    |   |     |   |   |
|                         | 10               |                                 |                  |                    |                 |                 |         | Indict        | <u>10</u> 1 |   |     |   |   |
|                         | •                | ESTIONE ALLEGA                  | ATO: inserimen   | to allegate        |                 |                 |         |               |             |   |     |   |   |
|                         |                  | Nome file                       | Sfoglia N        | lessun file selezi | onato.          |                 |         |               |             |   |     |   |   |
|                         |                  | Descrizione<br>Codice documento | 0                |                    | ~               |                 |         |               |             |   |     |   |   |
|                         |                  |                                 |                  | Allega e con       | tinua Allega e  | tennina Annulla |         |               |             |   |     |   |   |

Selezionare il file da vistare, che dovrà già essere stato firmato digitalmente.

| Certificato d'Origine X | +                                   |                                   |                             |         |              |         |   |    |   |
|-------------------------|-------------------------------------|-----------------------------------|-----------------------------|---------|--------------|---------|---|----|---|
| € → @ @                 | 💿 🛔 😂 https://praticoedoc.infocamer | e.it/ptco/common/InserimentoAlle  | jatis action                |         |              | ··· 🖂 🔂 | Ŧ | 10 | = |
| 🕑 Come iniziare 📼 WebiD |                                     |                                   |                             |         |              |         |   |    |   |
|                         | 1: Certificato di origine Ve        | rsione 2,19,2                     |                             | 🚨 тхн   | MY Quida Est | d       |   |    |   |
|                         | Home Cr                             | ea Modello 📃 Nuova — 1            | Da Inviare 🚽 Da Rettificare | Inviate | Storico      |         |   |    |   |
|                         |                                     |                                   |                             |         | ( Indictro ) |         |   |    |   |
|                         | GESTIONE ALLEGA                     | TO: inserimento allegato          |                             |         | 1 Indicato 1 |         |   |    |   |
|                         | Nome file                           | Sfoglia FT.7 export.pdf.p7m       |                             |         | 1            |         |   |    |   |
|                         | Descrizione                         | FT.7export.pdf.p7m                |                             |         |              |         |   |    |   |
|                         | Codice documente                    | 8                                 |                             |         |              |         |   |    |   |
|                         |                                     | ALV - Attestato di libera vendita | Allega e tramina Annulla    |         |              |         |   |    |   |
|                         |                                     | AUT - Autorizzazione              |                             |         |              |         |   |    |   |
|                         |                                     | CER - Certificato                 |                             |         |              |         |   |    |   |
|                         |                                     | FAT - Fattura                     |                             |         |              |         |   |    |   |
|                         |                                     | GEN - Altro                       |                             |         |              |         |   |    |   |
|                         |                                     | VDE - VISIO GLOEPOSITO            |                             |         |              |         |   |    |   |

Selezionare come tipologia file "Visto poteri di firma" e cliccare su

- Allega e continua, se è necessario caricare altri file
- Allega e termina, se è l'unico file da far vistare.

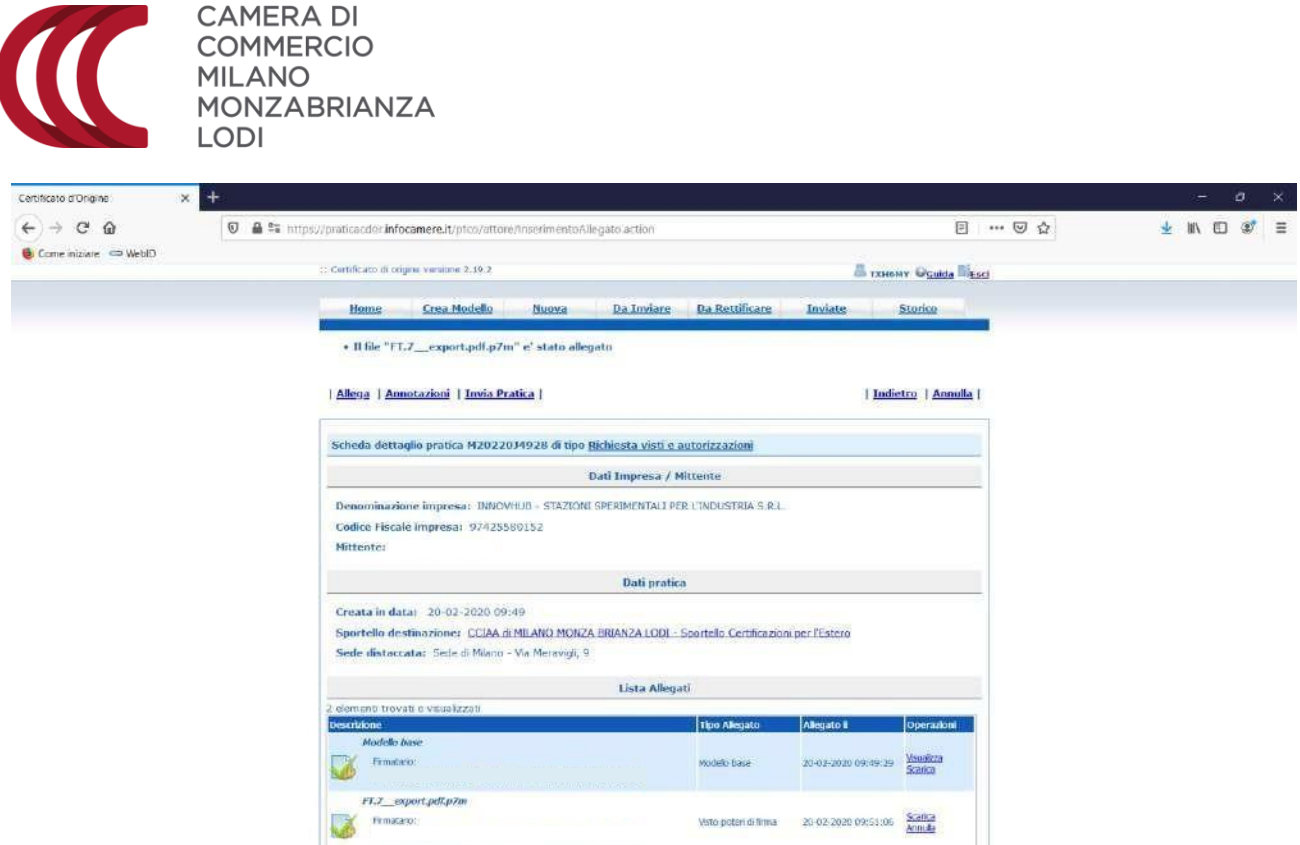

Una volta caricati tutti i file da vistare, cliccare su Invia pratica

| Certificato d'Origine X | +                                 |                                                                                                    |                                     |                    |       |   | -    | Ø | × |
|-------------------------|-----------------------------------|----------------------------------------------------------------------------------------------------|-------------------------------------|--------------------|-------|---|------|---|---|
| (← → ⊂ @                | 🗑 🚔 📽 https://praticacdor/infocan | nere.it/ptco/attone/inserimentoAllegata.action                                                                                     |                                     | Ð                  | 🗵 🏠   | 4 | WA D |   | Ξ |
| 🍯 Come iniziare 😄 WebID |                                   |                                                                                                    |                                     |                    |       |   |      |   |   |
|                         | zz: Centrificato di Engine        | Veriabile 2.18 2                                                                                                    |                                     | TANNAY Grande Da   | E-6C5 |   |      |   |   |
|                         | Home                              | Com Madello Noova Da Invian                                                                                                    | : Do.Rettificare Inviate            | Storing            |       |   |      |   |   |
|                         |                                   |                                                                                                    |                                     |                    | -     |   |      |   |   |
|                         | + 11 me - 1 122                   | _export.pdi.p/m_e_stato anegoto                                                                                                    |                                     |                    |       |   |      |   |   |
|                         | Allega   Annota                   | szioni   Iovia Pratica                                                                                                    |                                     | Indictro   Annulla | el.   |   |      |   |   |
|                         | Scheda dettag                     | La protea sara' invetta a<br>Sportello di CCIAA DI MILANO MONZA BRIANZA LODI -<br>Sede distaccata SEDE DI MILANO - VIA MERAVIGLI 9 | SPORTELLO CERTIFICAZIONI PER L'ESTI | ERO                |       |   |      |   |   |
|                         | Denominazior                      | Si corferma l'invo?                                                                                                    |                                     |                    |       |   |      |   |   |
|                         | Codice Fiscale                    |                                                                                                    | Cik Areasta                         |                    |       |   |      |   |   |
|                         | Mittanter VEL                     |                                                                                                    | Contract Contraction                |                    |       |   |      |   |   |

Confermare la sede di destinazione della pratica.

| Dettaglio Richiesta:        |                                                                          |                       |            |              |
|-----------------------------|--------------------------------------------------------------------------|-----------------------|------------|--------------|
| Tipo documento              | Descrizione documento                                                    | Copie                 | Visti      | Autentiche   |
| Attestato di libera vendita | brexit_circoalre_dogane.pc                                               |                       | 0          | 0            |
| Dettaglio Richiesta         | DettaglioRichiesta_PTCO_                                                 |                       | 0          | 0            |
| Il costo della pratica ammo | onta ad C : 0<br>nda<br>ere la documentazione richiesta per procedere al | utonomamente alla sta | ampa press | o la propria |

Indicare, nella colonna Visti, 1 (o un numero maggiore, a seconda degli esemplari del file per i quali si richiede il visto) a fianco dei file da vistare.

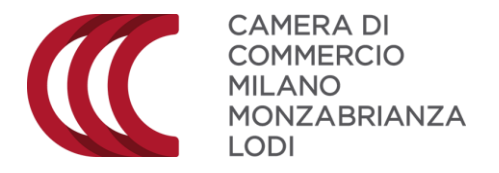

Cliccare su Conferma e Invia (se si paga con iConto o con il conto Diritti) oppure Pagamento Online (PagoPA) se si desidera pagare con PagoPA.

| Certificato d'Origine × + |                                           |                                                                          |                                                             |             |
|---------------------------|-------------------------------------------|--------------------------------------------------------------------------|-------------------------------------------------------------|-------------|
| (←)→ ♂ @                  | https://praticacdocinfocamere.it/ptco/at  | tore/inserimentoAllegato.action?op                                       | erazione=5AUVA_ESCI&descrizione=ExettaglieRichiesta ***     | 9 g 🚽 🔟 🗐 🖻 |
| 🖲 Come iniziare 🗢 WeblD   |                                           |                                                                          |                                                             |             |
|                           | :: Certificate di origine vanione 2.19.2  |                                                                          | A TXHEMY Guida                                              |             |
|                           | Home Crea Modello                         | Nuova Da Inviare                                                         | Da Rettilicare Inviate Storico                              |             |
|                           | • Le protice M2022014928 e                | stata inviata con successo                                               |                                                             |             |
|                           |                                           | Nel caso di ricerca negativa c                                           | onsultare lo storico                                        |             |
|                           | Ricerca pratiche                          |                                                                          |                                                             |             |
|                           | Filtro:                                   | Valore:                                                                  | Cerca                                                       |             |
|                           | Lista pratiche inviate:                   |                                                                          |                                                             |             |
|                           | 63 element trovati, visualizzat da        | 1 a 10. Pagine: [Prima/Precedente]                                       | 1.2.3.4.5.6.7 [ Successiva/ Ultima]                         |             |
|                           | Codke Pratka I Tpo Pratka                 | Codke Fiscale Denominazione                                              | Spedita Sportello mittente istruttoria                      |             |
|                           | M2022034928 Richesta Vali e autovizzazion | 97425580157 SPERIMENTALLPER<br>L'INDUSTRIA S.R.L.                        | 20-02-2020 MELANO prese in devo<br>del strono<br>del strono |             |
|                           | M2012904649 Certificato di Drigne         | 97425580152 INNOVEME - STAZION<br>SPERIMENTALI PER<br>L'INDUSTRIA S.R.L. | 29-01-2020 MILAND Archivista                                |             |

Una volta inviata, la pratica viene archiviata nella sezione Inviate.

Mano a mano che prosegue l'istruttoria della pratica, viene aggiornato lo stato, come da elenco seguente:

• In attesa di presa in carico dal sistema: la pratica è stata inviata ma non è ancora disponibile alla Camera di Commercio

• In carico all'ufficio competente: la pratica è disponibile alla Camera di Commercio per iniziare l'istruttoria

• In istruttoria: la Camera di Commercio ha iniziato la fase di istruttoria della pratica

• Chiusa con esito positivo: la pratica è stata chiusa con esito positivo dalla Camera di Commercio

In aggiunta, a seconda dell'esito dell'istruttoria, la pratica può trovarsi in uno dei seguenti stati:

• Respinta: la pratica è stata respinta dalla Camera di Commercio; in questo caso risulta necessario compilare una nuova pratica

• Richiesta rettifica: la Camera di Commercio ha richiesto delle rettifiche sulla pratica; eventuali annotazioni vengono riportate nel campo Annotazioni sportello

• Rettifica trasmessa: l'utente, a fronte della richiesta di rettifica, ha apportato e trasmesso le modifiche alla Camera di Commercio

• Annullata: la pratica è stata volutamente annullata dall'utente

Una volta che la pratica è stata inviata e protocollata dal sistema, la piattaforma invia una mail di conferma di protocollazione: significa che la Camera ha ricevuto la pratica.

Una volta che la pratica è stata gestita, la piattaforma invia una seconda mail con la conferma del rilascio del visto.